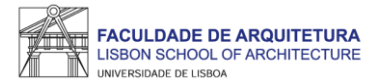

## Manual de Apoio

## Candidatura a cursos não conferentes de grau

Nota: manual exemplificativo de todos os passos a serem seguidos no processo de candidatura. As imagens poderão variar.

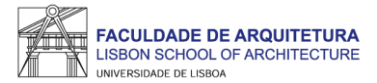

| FenixEdu                 |                                                                                                    | Login |  |  |  |  |  |  |  |
|--------------------------|----------------------------------------------------------------------------------------------------|-------|--|--|--|--|--|--|--|
| FACULDADE DE ARQUITETURA |                                                                                                    |       |  |  |  |  |  |  |  |
|                          | Criar Conta                                                                                                    |       |  |  |  |  |  |  |  |
|                          | Criar conta                                                                                                    |       |  |  |  |  |  |  |  |
|                          | <ul> <li>Caso já possua uma conta da ULisboa, e a mesma esteja associada ao Fenix, deverá realizar este acesso com as suas credenciais na página de login principal.<br/>Se não se recorda do utilizador ou da senha deverá aceder a https://utilizador.ulisboa.pt e usar a funcionalidade de Recuperar Acesso<br/>No caso de dificuidades no seu acesso por favor entre em contacto com o apoio informático da sua Escola.</li> <li>Escolha a password tendo em conta as seguintes regras: <ul> <li>Deverá conter pelo menos 6 caracteres, e no máximo 12;</li> <li>Deverá conter pelo menos um caracter de 3 das 4 seguintes categorias:</li> <li>Um caracter maiúsculo: (A até Z)</li> <li>Um caracter minúsculo: (a até z)</li> <li>Um caracter numérico: (0 até 9)</li> <li>Um caracter especial: (~1 @ # dollar % ^&amp; *+=`   \(){}:; *'&lt;&gt;,.?/)</li> </ul> </li> </ul> |       |  |  |  |  |  |  |  |
|                          | ■ <u>Recuperação de Credenciais</u>                                                                                                    |       |  |  |  |  |  |  |  |
|                          | Nomes Próprios *                                                                                                    |       |  |  |  |  |  |  |  |
|                          | Apelidos*                                                                                                    |       |  |  |  |  |  |  |  |
|                          | Tipo Documento Identificação *                                                                                                    |       |  |  |  |  |  |  |  |
|                          | Número Documento Identificação *                                                                                                    |       |  |  |  |  |  |  |  |
|                          | Data de Nascimento*                                                                                                    |       |  |  |  |  |  |  |  |

Deverá aceder a <u>http://bit.ly/Fenix\_criar\_candidatura</u> e proceder à criação de registo em Fenix (caso já tenha conta, deverá aceder ao Fenix com os dados de acesso e avançar para o passo seguinte).

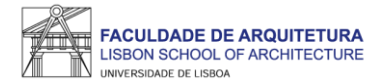

| FACULDADE DE ARQUITETURA<br>LIBON SCHOOL OF ARCHITECTURE<br>UNICERRINCE CLURIDA | Área Académica Tesoura   | ria Administração Sistema | qubIT.solutions        | Candidato            | Pessoal   | FA.applications  |                    |                |
|---------------------------------------------------------------------------------|--------------------------|---------------------------|------------------------|----------------------|-----------|------------------|--------------------|----------------|
| Candidaturas                                                                    | Candidato > Candidaturas |                           |                        | ×                    |           |                  |                    |                |
| Conta Corrente (Candidato)                                                      | Candidatura              | as                        |                        |                      |           |                  |                    |                |
|                                                                                 | Candidaturas aber        | tas                       |                        |                      |           |                  |                    |                |
|                                                                                 | ✓ Filtrar                |                           |                        |                      |           |                  |                    |                |
|                                                                                 | Período Lectivo          | Candidatura               |                        | Fase                 | Data      | IS               |                    |                |
|                                                                                 | 2024/2025                | Cursos não conferent      | es de grau de curta di | uração Fase<br>única |           | 21-10-2024 10:48 | ₿ 09-02-2025 23:59 | ⊙ <u>Criar</u> |
|                                                                                 | 2023/2024                | Requerimento de Pro       | vas Públicas de        | Fase                 | <u>89</u> | 01-01-2024 0:01  |                    | O Criar        |

Após a criação do registo em Fenix, deverá aceder ao menu "candidato" e selecionar o processo de candidatura "cursos não conferentes de grau de curta duração".

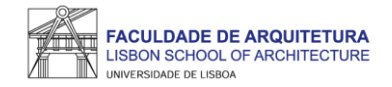

| FACULDADE DE ARQUITETURA<br>LISBON SCHOOL DE ARCHITECTURE<br>LISBON SCHOOL DE ARCHITECTURE | Área Académica                                                                   | Tesouraria    | Administração Sistema | qubIT.solutions         | Candidato       | Pessoal     | FA.applications  |                        |                      |                    |       |
|--------------------------------------------------------------------------------------------|----------------------------------------------------------------------------------|---------------|-----------------------|-------------------------|-----------------|-------------|------------------|------------------------|----------------------|--------------------|-------|
| Candidaturas                                                                               | Candidato > Can                                                                  | didaturas     |                       |                         |                 |             |                  |                        |                      |                    |       |
| Conta Corrente (Candidato)                                                                 |                                                                                  |               |                       |                         |                 |             |                  |                        |                      |                    |       |
|                                                                                            | Criar Candidatura<br>2024/2025 - Cursos não conferentes de grau de curta duração |               |                       |                         |                 |             |                  |                        |                      |                    |       |
|                                                                                            |                                                                                  |               |                       |                         |                 |             |                  |                        |                      |                    |       |
|                                                                                            | Soltar Soltar                                                                    |               |                       |                         |                 |             |                  |                        |                      |                    |       |
|                                                                                            | Deverá ter em co                                                                 | onsideração q | ue cada curso tem uma | data distinta até à     | à qual deverá a | presentar a | sua candidatura, | de acordo com a inform | ação disponibilizada | no site da FA.ULis | iboa. |
|                                                                                            | Cinematic                                                                        | Design /      | And Storytelling      | g For Archit            | ects 💿          | Criar       |                  | -                      |                      |                    |       |
|                                                                                            | Desenvolv                                                                        | vimento i     | imobiliário de h      | abitação <mark>p</mark> | ara arrer       | idamer      | nto - model      | os de negócio -        | 2.ª Edição 20        | )24/25 oq          | riar  |

Clicar em "criar" no curso pretendido (Cinematic Design And Storytelling For Architects).

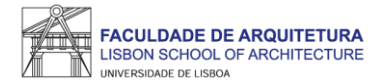

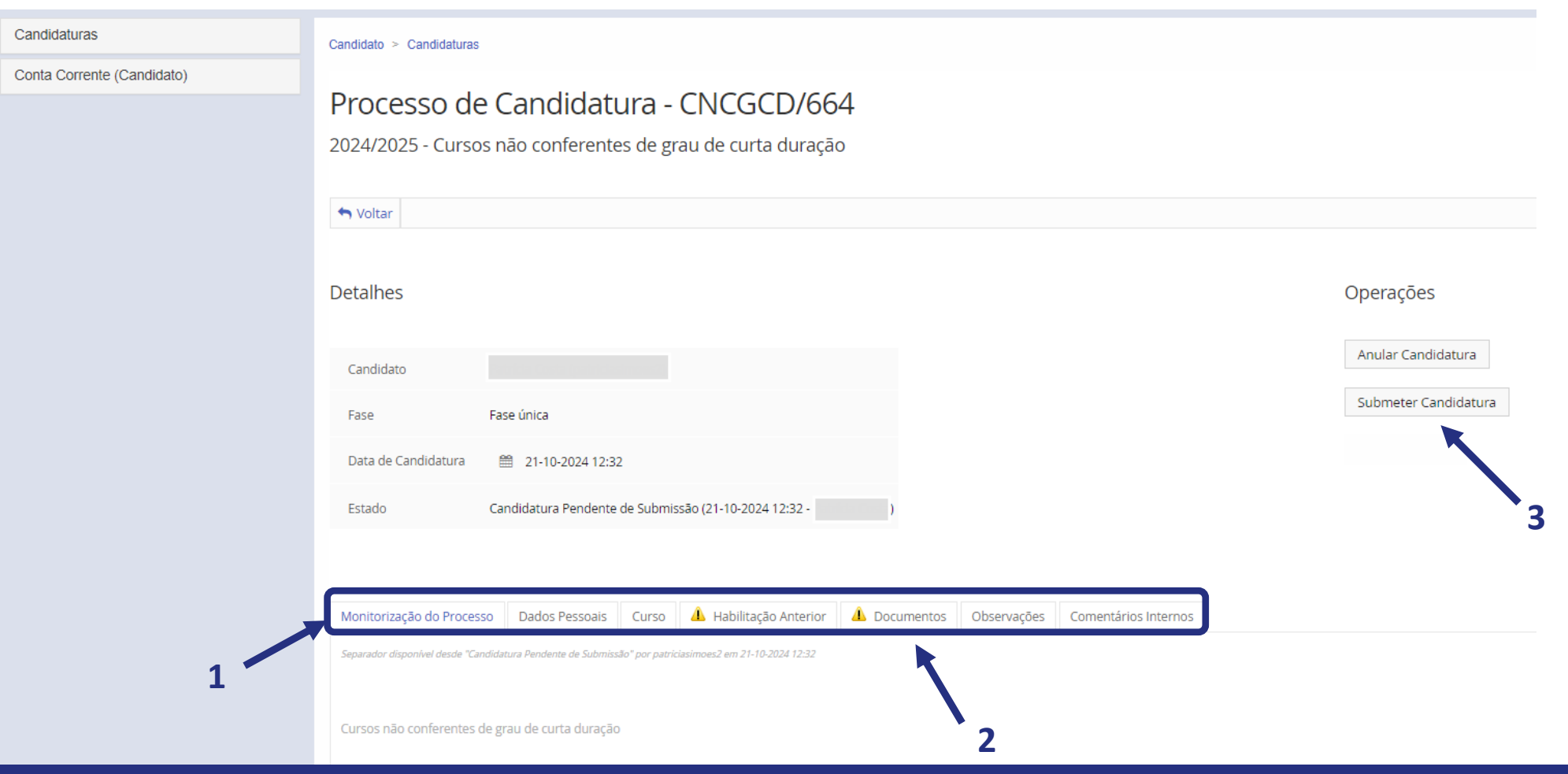

- 1. Neste menu deverão ser preenchidos os separadores "Dados Pessoais", "Habilitação Anterior" e "Documentos".
- 2. No separador "documentos" deverá submeter, obrigatoriamente, os seguintes documentos:
- Cópia do documento de identificação ou, em alternativa, formulário de dados pessoais que é disponibilizado neste menu;
- Certificado de Habilitações;
- Curriculum Vitae;
- Breve Biografia;
- Narrativa visual.

3. Após o preenchimento de todos os campos, deverá clicar em "submeter candidatura" e confirmar a submissão.

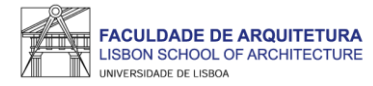

## Qualquer dúvida sobre o processo de candidatura, entre em contacto com a Secretaria de Pós-Graduação através de candidaturas@fa.ulisboa.pt

Todas as informações sobre os cursos não conferentes de grau podem ser consultadas no *site* da FA.ULisboa em <u>https://www.fa.ulisboa.pt/</u> > cursos > pós-graduações.